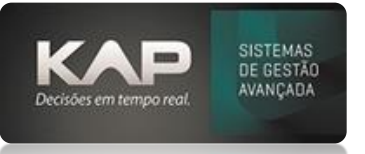

# NOME DA TELA:

O cadastro de cliente visa efetuar o cadastro deste para poder fazer as movimentações para ele, tais como:

- Orçamento/Pedidos de Venda e Pedido Interno (\*para os clientes que utilizam módulo de Produção)
- Emissão de Notas e Financeiro.

## **OPÇÕES DA TELA**

- Comandos
  - 1. Adicionar para novo cadastro.
  - 2. Localizar para busca rápida: como nome, código e/ou CPF/CNPJ.
  - 3. Listar para outras opções de busca e relatório do próprio cadastro geral e/ou individual.
- **Campo Cliente:** Para pessoa Jurídica, ao preencher o CNPJ e clicar na lupa, irá buscar as informações de acordo com o CONSULTA CNPJ (Conforme imagem 1).
- Cliente NFCE-e (Ao consumidor): Essa função será marcada apenas para quem utilizam e emissão de Nfce(Cupom Fiscal Eletrônico).
- Cliente pessoa Física: é necessário digitar todos os campos manualmente, com exceção do endereço que ao informar o CEP o mesmo busca as informações dos cadastros dos correios.

**Obs.:** Para cliente Pessoa Física, em Documentos marcar a opção de Não Contribuinte e Tipo cliente Faturamento informar Consumidor Final. Para Pessoa Jurídica, verificar com o próprio cliente sua situação tributária.

 Aba Outros Endereços: Endereço de pagamento para fins financeiros (impresso no boleto) e, endereço de entrega caso seja parametrizado (utilitários/Opções/Nota Fiscal). (Conforme imagem 2)

**Obs.:**endereço de entrega NÃO substitui o endereço dos dados pessoais do cadastro de clientes em suas Notas, em uma Nota Fiscal será possível visualizar no campo Informações Complementares.

- Aba NF: armazenadas as Notas Fiscais emitidas. (Conforme imagem 3)
- Aba Geral: campo e-mail faturamento, para envio das notas fiscais. (Conforme imagem 4)
- Na tela temos a opção de Gerar Forn(Fornecedor): Se necessário alterar para fins comerciais.
- IMPORTANTE: na aba geral da tela ao lado direito, existe um post-it (amarelo), neste você poderá anexar documentos (qualquer tipo de extensão) ou ainda usar como campo extra de observações. (Conforme imagem 5).
- Para Cliente Fora do País, não é campo obrigatório o CNPJ, pois não é aplicado a mesma regra que dentro do país, mas o endereço se faz necessário o preenchimento. (Conforme imagem 6).
   Obs.: campo CEP preencher com zeros e a cidade usar o listar, para preencher com o País apenas.

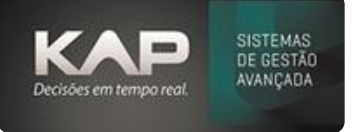

### **IMAGEM 1**

| 🔓 Cadastro de Clientes                                                                                                    | 5                                                                                                    |                                                                                                    |                                                                                                    | 23                                                                                               |
|----------------------------------------------------------------------------------------------------|----------------------------------------------------------------------------------------------------|----------------------------------------------------------------------------------------------------|----------------------------------------------------------------------------------------------------|--------------------------------------------------------------------------------------------------|
| Cliente       Image: Strate strate strat | c Código:<br>0.819-14                                                                                                    | Nome:     AO CONSUMIDOR TESTE     Cliente NFC-e (Ao                                                            | Consumidor) — Cliente WEB —                                                                         | Dados Adicionais<br>Dt.Cadastro:<br>14/04/2021<br>Dt. Ult Compra:                                |
| Dados Pessoais Out<br>CEP: Lograd<br>89218590 RUA<br>Bairro:<br>COSTA E SILVA<br>'C Telefone1:<br>Contato:                                                                                                    | ros End.   Adicionais   N.F.   0<br>.: Endereço:<br>JOAO ADOLFO MULLER<br>Cidade:<br>JOINVILLE<br>Telefone2: Nas<br>C Nome Fantasia: | eral Contatos Bancos/Doc<br>F4 = Localizar Rua N<br>País: BRASIL UF: I<br>SC C<br>cimento: Convênio:<br>Prazo: | umentos<br>lúmero: Complemento:<br>555<br>ns. SUFRAMA:<br>Limite de Crédito:<br>0,00<br>Tipo Pgto.: | Nr. de Compras:<br>0<br>Maior Compra:<br>0,00<br>Maior Atraso:<br>0<br>Financeiro<br>Vcto, Valor |
| Comandos:<br>Adicionar                                                                                                    | ntribuinte Série: Orgão Emissor:<br>Tipo Cliente - Faturamento:<br>CONSUMIDOR FINAL<br>ir Localizar Listar                           | Observação:<br>-Vendedor:<br>Imp. Cad. Etjqueta                                                                | Gerar Forn. Sair                                                                                    |                                                                                                  |

### **IMAGEM 2**

| 🔏 Cadastr                      | o de Clientes                    |                       |                                  |                                                   | ×                                                                            |
|--------------------------------|----------------------------------|-----------------------|----------------------------------|---------------------------------------------------|------------------------------------------------------------------------------|
| Tipo<br>© Física<br>C Jurídica | Cliente<br>C CPF:<br>005.880.819 | C Códi<br>-14 4 16585 | o: • Nome:<br>AO CONSUMIDOR TEST | Emitir Etiq<br>FE<br>(Ao Consumidor) — Cliente WE | ueta<br>Be Dados Adicionais<br>Dt.Cadastro:<br>14/04/2021<br>Dt. Ult Compra: |
| Dados Pe                       | Endereço de Pa<br>CEP: Ende      | nd. Adicionais N.F.   | Geral Contatos Bancos            | /Documentos                                       | Nr. de Compras:<br>0<br>Maior Compra:<br>0,00                                |
|                                | Telefone:                        | Bairro:               | Cidade:                          | UF:                                               | Maior Atraso:<br>0<br>Financeiro<br>Vcto. Valor                              |
|                                | CEP: End<br>Telefone:            | Bairro:               | Cidade:                          | Número:<br>UF:                                    |                                                                              |
| Comando<br>Adiciona            | ar <u>E</u> xcluir               | Localizar Lis         | tarImp. CadEtjqu                 | ueta Gerar Forn. Sai <u>r</u>                     |                                                                              |

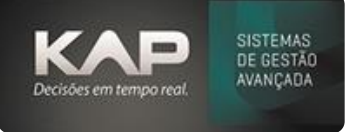

### **IMAGEM 3**

| 🔒 Ca       | dastro de Cli  | ientes  |                  |                           |                            |                           |                    |          |            | Į.          | ×    |
|------------|----------------|---------|------------------|---------------------------|----------------------------|---------------------------|--------------------|----------|------------|-------------|------|
| Tipo       | C              | liente  | Dados Adicionais |                           |                            |                           |                    |          |            |             |      |
| 🕑 Fís      | sica 🛛 🖸       | CPF:    |                  | C Código: Nome:           | 🔲 E <u>m</u> itir Etiqueta |                           |                    | Dt.Cadas | tro:       |             |      |
| 0.10       | rídica         |         |                  | 🔍 11069 AO CONS           | UMIDOR                     |                           |                    |          | 05         | 5/12/20:    | 17   |
| <u> </u>   |                |         |                  |                           | Cliente NF                 | C-e (Ao Consumidor        | ) — Cliente WEB —  |          |            | Dt. Ult Com | pra: |
|            |                |         |                  |                           |                            |                           |                    |          | 18         | 3/02/207    | 21   |
| Dad        | los Pessoais   | Outro   | s End. 📔 Adio    | ionais N.F. Geral Cont    | tatos Bar                  | ncos/Documentos           |                    |          |            | Nr. de Comp | ras  |
| No         | tao Eiocaiou   | _       |                  |                           |                            |                           | - Pedidae          |          |            | 350         | 90   |
|            | las fiscais; < | Carrie  | Data Carica      | Tab Marrad                | Tet IDI                    | Teh ICMC                  | Tet N.F.           |          |            | 55.         |      |
|            | 203            | CE1     | 18/02/2021       | 10t. Mercad.              | 0.00                       | 9.50                      | 55 00              |          |            | Maior Comp  | ora: |
|            | 197            | CF1     | 18/01/2021       | 6,19                      | 0.00                       | 1.05                      | 6,19               |          |            | 4.983,2     | 23   |
|            | 180            | CF1     | 07/12/2020       | 0 75.90 0.00 12.90 75.90  |                            | 75.90                     |                    |          | Maior Atra | aso:        |      |
|            | 169            | CF1     | 11/11/2020       | 99,90                     | 0,00                       | 16,98                     | 99,90              |          |            |             | 28   |
|            | 183564         | CF2     | 06/11/2020       | 0 12,98 0,00 2,21 12,98   |                            | 12,98                     |                    |          | -          |             |      |
|            | 183560         | ICE 2   | 06/11/2020       | 17 04                     | 0.00                       | 3.05                      | 17 04              |          | Fina       | nceiro      |      |
|            |                |         |                  |                           |                            |                           |                    | Vcto.    | Valor      |             |      |
| Iter       | ns da Nota Fis | cal:    |                  |                           | Du                         | uplo Click para abrir     | a imagem do Danfe. |          | 18/02/21   | 55.90       |      |
|            | Cod. Pro.      | R       | ef. D            | lescrição                 | Qua                        | nt. Unit.                 | Total Pedido       | 11       | 18/01/21   | 6,19        |      |
|            | 004385         | 00      | 04385 G          | -LIGHT - PLAFON KELLY REE |                            | 1 55,90                   | 55,90              |          | 10/01/21   | 78,33       |      |
|            |                |         |                  |                           |                            |                           |                    |          | 10/01/21   | 50,38       |      |
|            |                |         |                  |                           |                            |                           |                    |          | 16/12/20   | 79,28       |      |
|            |                |         |                  |                           |                            |                           |                    |          | 11/12/20   | 78,31       |      |
| 1          |                | _       |                  |                           |                            |                           |                    |          | 11/12/20   | 50,39       |      |
|            |                |         |                  |                           |                            |                           |                    |          | 07/12/20   | 75,90       |      |
|            |                |         |                  |                           |                            |                           |                    |          | 05/12/20   | 12,29       |      |
|            |                |         |                  |                           |                            |                           |                    | - L      | 04/12/20   | 124,43      |      |
| Com        | andos:         |         | - 1              |                           |                            |                           |                    | ㄱ┝       | 04/12/20   | 64,64       |      |
| <u>A</u> c | licionar       | Excluir | Localiz          | ar <u>L</u> istar Imp.    | Cad. E                     | E <u>t</u> iqueta Gerar I | Forn. Sai <u>r</u> |          | 03/12/20   | 18,25       |      |
|            |                | _       |                  |                           |                            |                           |                    |          | 30/11/20   | 49,90       | ×    |

#### **IMAGEM 4**

| 🔓 Cadastro de Clientes                                                                |                  |
|---------------------------------------------------------------------------------------|------------------|
| _ Tipo Cliente                                                                        | Dados Adicionais |
| © Física CCPF: Código: Nome: Emitir Etiqueta                                          | Dt.Cadastro:     |
| C Jurídica AO CONSUMIDOR                                                              | 05/12/2017       |
| Cliente NFC-e (Ao Consumidor) — Cliente WEB –                                         | Dt. Ult Compra:  |
|                                                                                       | 18/02/2021       |
| Dados Pessoais   Outros End.   Adicionais   N.F. Geral   Contatos   Bancos/Documentos | Nr. de Compras:  |
| Natureza de Operação: Situação: 🔽 Ignorar Rot. Sit. Cli. Qtd. Inad.:                  | 3590             |
|                                                                                       | Maior Compra:    |
| Tipo do Cliente: Região Cliente: Frete por Conta: Pgto. Sempre:                       | 4.983,23         |
|                                                                                       | Major Atraso:    |
| Empresa: Retorno + Industrialização: Transportadora:                                  | 28               |
| KAP SISTEMAS 🔻                                                                        |                  |
| Site: Tabela de Preço: E-Mail NFem:                                                   | Financeiro       |
|                                                                                       | Vcto. Valor 🔺    |
| F-Mail Comercial: E-Mail Financeiro: Boleto via email (BB)                            | 18/02/21 55,90   |
|                                                                                       | 10/01/21 78.33   |
| p<br>E Mail Est sussets                                                               | 10/01/21 50,38   |
|                                                                                       | 16/12/20 79,28   |
|                                                                                       | 11/12/20 78,31   |
| Vendedor 2: Vendedor 3:                                                               | 11/12/20 50,39   |
|                                                                                       | 05/12/20 12 29   |
|                                                                                       | 04/12/20 124,43  |
| Comandos:                                                                             | 04/12/20 64,64   |
| Adicionar Excluir Localizar Listar Imp. Cad. Etiqueta Gerar Forn. Sair                | 03/12/20 18,25   |
|                                                                                       | 30/11/20 49,90 V |

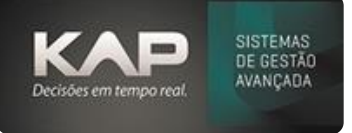

### **IMAGEM 5**

| 🔓 Cadastro de Clientes             |                                  |                                    | ×                                 |
|------------------------------------|----------------------------------|------------------------------------|-----------------------------------|
| _ Tipo Cliente                     |                                  |                                    | Dados Adicionais                  |
| © Física C CPF:                    | Código: Nome:                    | Emitir Etiqueta                    | Dt.Cadastro:                      |
| C Jurídica                         | AO CONSUMIDOR                    |                                    | 05/12/2017                        |
|                                    | Cliente NFC-e                    | (Ao Consumidor) — Cliente WEB —    | Dt. Ult Compra:                   |
| Dados Pessoais Outros End. Adicion | nais N.F. Geral Contatos Bancos  | /Documentos                        | 18/02/2021<br>Nr. de Compras:     |
| Natureza de Operação:              | Situação: 🔽                      | Ignorar Rot. Sit. Cli. Qtd. Inad.: | 3590                              |
|                                    | 1 NORMAL                         |                                    | Major Compra:                     |
| Tipo do Cliente: Região            | Cliente: Frete por Conta:        | Pgto. Sempre:                      | 4,983,23                          |
|                                    |                                  | -                                  | Major Atraco                      |
| Empresa: Retorno + I               | ndustrialização: Transportadora: |                                    |                                   |
| KAP SISTEMAS                       |                                  |                                    | 20                                |
| Site:                              | Tabela de Preco:                 | E-Mail NFem:                       | Financeiro                        |
|                                    |                                  |                                    | Vcto. Valor 🔨                     |
| ,<br>F-Mail Comercial:             | E-Mail Einanceiro:               | Boleto via email (BB)              | ▶ 18/02/21 55,90<br>18/01/21 6 19 |
|                                    |                                  |                                    | 10/01/21 78,33                    |
| F Mail Eaturamentor                | 1                                |                                    | 10/01/21 50,38                    |
|                                    |                                  |                                    | 16/12/20 79,28                    |
|                                    |                                  |                                    | 11/12/20 78,31                    |
| Vendedor 2:                        | Vendedor 3:                      |                                    | 07/12/20 75.90                    |
|                                    |                                  | <u></u>                            | 05/12/20 12.29                    |
|                                    |                                  |                                    | 04/12/20 124,43                   |
| Comandos:                          |                                  |                                    | 04/12/20 64,64                    |
| Adicionar Excluir Localizar        | Listar Imp. Cad. Etiqu           | ueta Gerar Forn. Sai <u>r</u>      | 03/12/20 18,25                    |
|                                    |                                  |                                    | 30/11/20 49,90 🗸                  |

### **IMAGEM 6**

| CHERCE       Código: © Nome:       Emitr Etiqueta         Pisica       Inf5586       KAP INFORMATICA         Durídica       Inf5586       KAP INFORMATICA         ados Pessoais       Outros End.       Adicionais       N.F.         Geral       Colente NFC-e (Ao Consumidor)       Cliente WEB       Dt. Cadastro:         ados Pessoais       Outros End.       Adicionais       N.F.       Geral       Contatos         Bairro:       Cidade:       País:       MEXICO       UF:       Ins. SUFRAMA:       0         Outros End.       Adicionais       N.F.       Geral       Contatos       Bancos/Documentos:       0         Maior Compra:       Oj.00       393       VILA       VILA       Maior Atraso:       0         Chatos:       Extrentor       Extrentor       Extrentor       0       Maior Atraso:       0         Contato:       Nome Fantasia:       Otade       Extrentor       Extentor       Extentor       0         Documentos:       Não Contribuinte Inscrição Municipal:       Otade       Extrentor       Extentor       Extentor       Extentor       Extentor         Extrentor       Extrentor       Extentor       Extentor       Extentor       Extentor       Extento                                                                                                    | -Cliente                          |                      |          |                    |              |                   |      | - Dados Adicionais |             | 1        |      |
|----------------------------------------------------------------------------------------------------|-----------------------------------|----------------------|----------|--------------------|--------------|-------------------|------|--------------------|-------------|----------|------|
| Figica       DUVAR:       Figica       DUVAR:       Figica       DUVAR:       Figica       DUVAR:       DUVAR:                                                                                                    | Ciente                            | Cathan               | C Name   |                    |              |                   |      | Dados Adicionais   | Cadaabaa    |          |      |
| Jurídica       16586       KAP INFORMATICA       226/04/2021         Jurídica       Cliente NFC-e (Ao Consumidor)       Cliente WEB       Dt. Ult Compra:         ados Pessoais       Outros End.       Adicionais       N.F.       Geral       Contatos       Bancos/Documentos       Nr. de Compras:       0         000000-000       RUA       PORTO BELO       393       VILA       0       Maior Compra:       0,00         Bairro:       Cidade:       País: MEXICO       UF:       Ins. SUFRAMA:       0       Maior Atraso:       0         CHAVES       EXTERIOR       Extention       Imite de Crédito:       0       Maior Atraso:       0         Contato:       Nome Fantasia:       Convianio:       Imite de Crédito:       0       0         Contato:       Nome Fantasia:       Cidade       UF       País       Distrito de         Extention       Extention       Extention       Extention       Extention       Extention         Distrito de       Extention       Extention       Extention       Extention       Extention         Contato:       Não Contribuinte Inscrição Municipal:       Ot       Extention       Extention       Extention         Extention       Extention       Extention<                                                                                                    | Física                            |                      | • Nome:  |                    |              |                   | ueta | 20/0/              |             |          |      |
| Cliente NFC-e (Ao Consumidor)       Cliente WEB       Dt. Ult Compra:         ados Pessoais       Outros End.       Adicionais       N.F.       Geral       Contatos       Bancos/Documentos       Nr. de Compras:       0         000000-000       RUA       PORTO BELO       393       VILA       Maior Compra:       0,000         Bairo:       Cidade:       País: MEXICO       UF:       Ins. SUFRAMA:       0,000         CHAVES       EXTERIOR       EX       Maior Atraso:       0         Cantato:       Convicinity       Limite de Créditio:       0         Contato:       Nome Fantasia:       Cidade       UF       País         Distri:       Não Contribuinte Inscrição Municipal:       Otre       EXTERIOR       EX       MONACO         EXTERIOR       EX       MONACO       EXTERIOR       EX       MONACO         Destr::       Não Contribuinte Inscrição Municipal:       Ver       EXTERIOR       EX       MONACO         EXTERIOR       EX       MONACO       EXTERIOR       EX       MONACO         Extre Concentration:       Ver       EXTERIOR       EX       MONACO         Extre Concentration:       Ver       EXTERIOR       EX       MONACO                                                                                                    | Jurídica                          | 16586                | KAP INF  | ORMATICA           |              |                   | _    | 20/05              | 1/2021      |          |      |
| ados Pessoais Outros End. Adicionais N.F. Geral Contatos Bancos/Documentos Nr. de Compras:<br>CEP: Lograd.: Endereço: F4 = Localizar Rua Número: Complemento:<br>000000-000 RUA PORTO BELO<br>Bairo: Cidade: País: MEXICO UF: Ins. SUFRAMA:<br>Cidade: País: MEXICO UF: Ins. SUFRAMA:<br>CHAVES EXTERIOR<br>Creueânia: Limita de Crédito:<br>Contato: Nome Fantasia:<br>Cidade UF País Distrito de<br>EXTERIOR<br>Contato: Nome Fantasia:<br>Cidade UF País Distrito de<br>EXTERIOR<br>EXTERIOR<br>EX MONGOLIA<br>EXTERIOR<br>EX MONGOLIA<br>EXTERIOR<br>EX MONGOLIA<br>EX MONGOLIA |                                   |                      |          | Cliente NFC-e (A   | Ao Consumid  | or) — 🗌 Cliente W | EB   | Dt. l              | Jlt Compra: |          |      |
| CEP: Lograd.: Endereço: F4 = Localizar Rua Número: Complemento:<br>00000-000 RUA PORTO BELO<br>Bairro: Cidade: País: MEXICO UF: Ins. SUFRAMA:<br>CHAVES EXTERIOR<br>CHAVES EXTERIOR<br>C Telefone 1: Telefone 2: Fundação:<br>Constinic Limita da Crádito:<br>0<br>Maior Atraso:<br>0<br>Maior Atraso:<br>0<br>Maior Atraso:<br>0<br>Maior Atraso:<br>0<br>0<br>Maior Atraso:<br>0<br>0<br>Maior Atraso:<br>0<br>0<br>Contato:<br>1<br>0<br>1<br>0<br>1<br>0<br>1<br>0<br>1<br>0<br>1<br>0<br>1<br>0<br>1<br>0<br>1<br>0<br>1<br>0<br>1<br>0<br>1<br>0<br>0<br>1<br>0<br>1<br>0<br>0<br>0<br>0<br>0<br>0<br>0<br>0<br>0<br>0<br>0<br>0<br>0                                                                                                    | ados Pessoais Outros End. Ad      | dicionais   N.F.   G | eral Co  | ntatos Bancos/D    | ocumentos    |                   |      | Nr. d              | a Compras:  |          |      |
| CLP:       Logiau.: Elderçu.       Implemento.       Compression         00000-000       RUA       PORTO BELO       393       VILA       Maior Compres:         0,000       Cidade:       País: MEXICO       UF:       Ins. SUFRAMA:       0         CHAVES       EXTERIOR       EXTERIOR       Maior Atraso:       0         Contato:       Nome Fantasia:       Contation:       Implemento:       0         Contato:       Nome Fantasia:       Cidade       UF       País       Distrito de         Externion       Externion       EXTERIOR       EX       MONACO       Externion         Documentos:       Tipo Cliente - Faturamento:       Ver       Extrenion       EXTERIOR       EX       MONGOLIA         Extrenion       Extrenion       Externion       EX       MONGOLIA       Externion         Externion       Externion       Ex       MONACO       Externion       Externion         Externion       Externion       Ex       MONACO       Externion       Externion         Externion       Externion       Ex       MONACO       Externion       Externion       Externion         Externion       Externion       Ex       MONACAMENTERGRO       Externion                                                                                                    |                                   |                      |          | E4 – Localizar Dua | Númerou      | Complementer      |      | 14.0               | 0           |          |      |
| 00000-000 k0A     PORTO SELO     333     VILA     Poladi Composition       Bairro:     Cidade:     País: MEXICO     UF:     Ins. SUFRAMA:     0       CHAVES     EXTERIOR     EX     Maior Atraso:     0       C Telefone 1:     Telefone 2:     Fundação:     Convânino:     1 invite de Cvádito:     0       Contato:     C Nome Fantasia:     Cidade     UF     País     Distrito de       Documentos:     Cidade     UF     País     Distrito de       ExtERIOR     EXTERIOR     EX     MONACO       Extrestor     EXTERIOR     EX     MONACO       Extrestor     EXTERIOR     EX     MONACO       Extrestor     EXTERIOR     EX     MONACO       Extrestor     EXTERIOR     EX     MONACO       Extrestor     EXTERIOR     EX     MONACO       Extrestor     EXTERIOR     EX     MONACO       Extrestor     EX     EXTERIOR     EX     MONACA       EXTERIOR     EX     MONACAUEL     EX     EXTERIOR       EXTERIOR     EX     NAMUBIA     EXTERIOR     EX       EXTERIOR     EX     NARU     EXTERIOR     EX       EXTERIOR     EX     NARU     EXTERIOR     EX <td></td> <td></td> <td></td> <td></td> <td>Numero:</td> <td>Complemento:</td> <td>-      </td> <td>Mai</td> <td>or Compra-</td> <td></td> <td></td>                                                                                                    |                                   |                      |          |                    | Numero:      | Complemento:      | -    | Mai                | or Compra-  |          |      |
| Bairro:Cidade:País: MEXICO VF: Ins. SUFRAMA:Maior Atraso:<br>CHAVES EXTERIOREXMaior Atraso:<br>CTelefone1: Telefone2: Fundação:EXIinite de Crédito:O<br>Contato:CNOME Fantasia:<br>Cidade UF País Distrito de<br>EXTERIOR EX MEXICO<br>Documentos:Cidade UF País Distrito de<br>EXTERIOR EX MEXICO<br>EXTERIOR EX MONACO<br>EXTERIOR EX MONACO                                                                                                    | 100000-000 IRUA IPORTO BE         | 10                   |          |                    | 393          | IVILA             |      | 110                |             |          |      |
| CHAVES     EXTERIOR     Maior Atraso:       C Telefone 1:     Telefone 2:     Fundação:     Convênint     Limite de Crédito:     0       Contato:     Nome Fantasia:     Imite de Crédito:     0     0       Contato:     Nome Fantasia:     Imite de Crédito:     0       Contato:     Nome Fantasia:     Imite de Crédito:     0       Contato:     Nome Fantasia:     Imite de Crédito:     0       Documentos:     EXTERIOR     EX     MONACO       Extresilor     EXTERIOR     EX     MONACO       Extresilor     EXTERIOR     EX     MONGOLIA       Extresilor     EX     MONGOLIA     EXTERIOR       Extresilor     EX     MONGOLIA     EX       Extresilor     EX     MONGOLIA     EX       Extresilor     EX     MONGOLIA     EX       Extresilor     EX     MONGOLIA     EX       Extresilor     EX     MONGABIQUE     EXTERIOR       Extresilor     EX     NAMIBIA     EXTERIOR       Extresilor     EX     NARIE     EXTERIOR       Extresilor     EX     NEPAL     Image and and and and and and and and and and                                                                                                    | Bairro: <u> </u>                  | Jade: 🗕 🗕            | País: M  | EXICO              | Ins. SUFR/   | MA:               | _    |                    | 0,00        |          |      |
| C Telefone 1:       Telefone 2:       Fundação:       Conviênto       Limita da Crédito.       0         Contato:       Nome Fantasia:       Localizar       —                                                                                                    | CHAVES EX                         | TERIOR               |          | 🔍 EX               |              |                   |      | Ma                 | ior Atraso: |          |      |
| Contato:       Nome Fantasia:         Contato:       Nome Fantasia:         Documentos:       UF         Documentos:       EXTERIOR         Extrestion       EXTERIOR         EXTERIOR       EX         EXTERIOR       EX         MONGOLIA       EXTERIOR         EXTERIOR       EX         EXTERIOR       EX         EXTERIOR       EX         EXTERIOR       EX         EXTERIOR       EX         MONEABLOUE       EXTERIOR         EXTERIOR       EX         MONACOLIA       EXTERIOR         EXTERIOR       EX         MONTENEGRO       EX         EXTERIOR       EX         MONACABIQUE       EXTERIOR         EXTERIOR       EX         EXTERIOR       EX         EXTERIOR       EX         EXTERIOR       EX         EXTERIOR       EX         EXTERIOR       EX         EXTERIOR       EX         EXTERIOR       EX         EXTERIOR       EX         EXTERIOR       EX         EXTERIOR       EX         EXTERIOR       EX      <                                                                                                    | C Telefone1: Telefone2            | 2: Fund              | dação: 🗖 | Convênior          |              | Limite de Crédito |      | 4                  | 0           |          | _    |
| Contato: Contato: Co                                                                                                    |                                   |                      | -        | 🔍 Localizar        |              |                   |      |                    | —           |          |      |
| Contatu.       Contatu.       Contatu. <t< td=""><td>Contato: O Nomo E</td><td>instacia:</td><td></td><td></td><td></td><td></td><td></td><td></td><td></td><td></td><td></td></t<>                                                                                                    | Contato: O Nomo E                 | instacia:            |          |                    |              |                   |      |                    |             |          |      |
| Documentos:     Discrittaria       Di Extr::     Não Contribuinte Inscrição Municipal:       ExtERIOR     EX       ExtERIOR     EX       Extrestor     EX       Extrestor     EX       Extrestor     EX       Mondoc     EX       Extrestor     EX       Extrestor     EX       Extrestor     EX       Mondoc     EX       Extrestor     EX       Extrestor     EX       Externor     EX       Extrestor     EX       Extrestor     EX       Extrestor     EX       Extrestor     EX       Extrestor     EX       Extrestor       Extrestor                                                                                                    |                                   | aritasia.            |          | Cidade             |              |                   | UF   | País               | Distrito de |          |      |
| Documentos:     Ob     EXTERIOR     EX     MONACO       ID Estr.:     Não Contribuinte Inscrição Municipal:     EXTERIOR     EX     MONGOLIA       Reg. Tributário:     Tipo Cliente - Faturamento:     EXTERIOR     EX     MONTENEGRO       Extrentor     EXTERIOR     EX     MONADUE       Extrentor     EXTERIOR     EX     MONADUE       Extrentor     EXTERIOR     EX     NAMIBIA       EXTERIOR     EX     NAMIBIA       EXTERIOR     EX     NAMIBIA       EXTERIOR     EX     NAURU       EXTERIOR     EX     NAURU       EXTERIOR     EX     NAURU       EXTERIOR     EX     NAURU                                                                                                    | I                                 |                      | _        | ► EXTERIOR         |              |                   | EX   | MEXICO             | Dibarto de  |          |      |
| ID Estr.:     Não Contribuinte Inscrição Municipal:     EXTERIOR     EX     MONGOLIA       Reg. Tributário:     Tipo Cliente - Faturamento:     EXTERIOR     EX     MONTENEGRO       EXTERIOR     EXTERIOR     EX     MONAMIBIA       EXTERIOR     EXTERIOR     EX     NAMIBIA       EXTERIOR     EX     NAMIBIA       EXTERIOR     EX     NAMIBIA       EXTERIOR     EX     NAMIBIA       EXTERIOR     EX     NAURU       EXTERIOR     EX     NAURU       EXTERIOR     EX     NAURU       EXTERIOR     EX     NAURU                                                                                                    | Documentos:                       |                      | Ob       | EXTERIOR           |              |                   | EX   | MONACO             |             |          | 1    |
| Reg. Tributário:     Tipo Cliente - Faturamento:     Ver     EXTERIOR     EX     MOCAMBIQUE       EXTERIOR     EX     NAMIBIA       EXTERIOR     EX     NAMIBIA       EXTERIOR     EX     NAURU       EXTERIOR     EX     NAURU       EXTERIOR     EX     NAURU       EXTERIOR     EX     NAURU       EXTERIOR     EX     NAURU       EXTERIOR     EX     NAURU       EXTERIOR     EX     NAURU       EXTERIOR     EX     NAURU                                                                                                    | ID Estr.: Não Contribuinte Inscri | icão Municipal:      |          | EXTERIOR           |              |                   | EX   | MONGOLIA           |             |          | 1    |
| Reg. Tributário:     Tipo Cliente - Faturamento:     Ver     EXTERIOR     EX     MACAMBIQUE       Image: Structure - Faturamento:     Image: Structure - Faturamento:     Image: Structure - Faturamento:     EXTERIOR     EX     NAMIBIA       Image: Structure - Faturamento:     Image: Structure - Faturamento:     Image: Structure - Faturamento:     Image: Structure - Faturamento:     Image: Structure - Faturamento:     Image: Structure - Faturamento:       Image: Structure - Faturamento:     Image: Structure - Faturamento:     Image: Structure - Faturamento:     Image: Structure - Faturamento:       Image: Structure - Faturamento:     Image: Structure - Faturamento:     Image: Structure - Faturamento:     Image: Structure - Faturamento:       Image: Structure - Faturamento:     Image: Structure - Faturamento:     Image: Structure - Faturamento:     Image: Structure - Faturamento:       Image: Structure - Faturamento:     Image: Structure - Faturamento:     Image: Structure - Faturamento:     Image: Structure - Faturamento:       Image: Structure - Faturamento:     Image: Structure - Faturamento:     Image: Structure - Faturamento:     Image: Structure - Faturamento:       Image: Structure - Faturamento:     Image: Structure - Faturamento:     Image: Structure - Faturamento:     Image: Structure - Faturamento:       Image: Structure - Faturamento:     Image: Structure - Faturamento:     Image: Structure - Faturamento:     Image: Structure - Faturamento:       Image                                                                                                    |                                   | guerianapan          |          | EXTERIOR           |              |                   | EX   | MONTENEGRO         |             |          | 1    |
| Reg. Tributário:     Tipo Cliente - Faturamento:     Ver     EXTERIOR     EX     NAMIBIA       Image: Instruction of the second of the second                                                                                                    | <u> </u>                          |                      |          | EXTERIOR           |              |                   | EX   | MOCAMBIQUE         |             |          | 1    |
| Image: Constraint of the second second se                                                                                                    | Reg. Tributário: Tipo Clien       | te - Faturamento:    | -Ver     | EXTERIOR           |              |                   | EX   | NAMIBIA            |             |          | 1    |
| EXTERIOR EX O'RISTMAS,ILHA (*<br>EXTERIOR EX NEPAL                                                                                                    | <b></b>                           |                      |          | EXTERIOR           |              |                   | EX   | NAURU              |             |          |      |
| EXTERIOR EX NEPAL                                                                                                    |                                   |                      |          | EXTERIOR           |              |                   | EX   | CHRISTMAS, ILHA (1 |             |          | 1    |
| mandos:                                                                                                    |                                   |                      | _        | EXTERIOR           |              |                   | EX   | NEPAL              |             |          | 1    |
|                                                                                                    | mandos:                           |                      |          |                    |              |                   |      | NTOFOTA            |             |          | 1    |
|                                                                                                    |                                   | lizar Listar         | n        | Campo: Mai         | v. 100 Linha | Condicão:         |      |                    | Re          | gistros: | 10.  |
| Adidonar Excluir Localizar Listar In Campo, May 100 Liphas Condição; Registros: 10                                                                                                    |                                   |                      |          | Defe               |              |                   | -    | m a a a            | ок          | Cano     | elar |
| Adicionar Excluir Localizar Listar In Campo: Max. 100 Linhas Condição:                                                                                                    |                                   |                      |          | Pais               |              | ]  Que comece co  | m 💌  | <u> </u>           | <u> </u>    |          |      |
| Adicionar Excluir Localizar Listar In Campo: Max. 100 Linhas Condição: País QK Cancela                                                                                                    |                                   |                      |          |                    |              |                   |      |                    |             |          |      |
| Adicionar Excluir Localizar Listar In Campo: Max. 100 Linhas Condição: Registros: 10 País Que comece com Registros: 10 País Que comece com Registros: 10 País Palavra-Chave: Sem filtro.                                                                                                    |                                   |                      |          | Palavra-Chave: S   | em filtro.   |                   |      |                    |             |          |      |